# How to fill in your Advance Passenger Information (API)

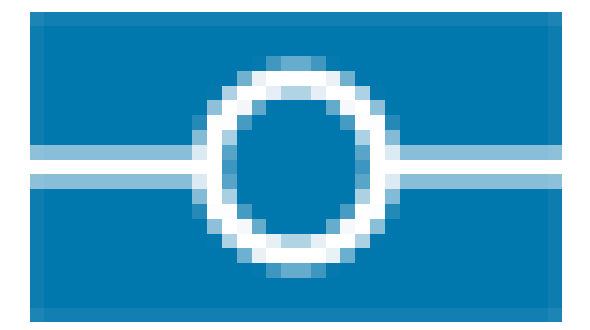

Presented by

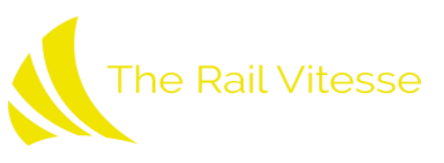

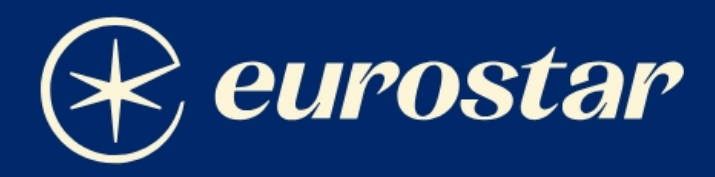

# Advance passenger information

Everything you need to know about Advance Passenger Information (API) when travelling to/from London.

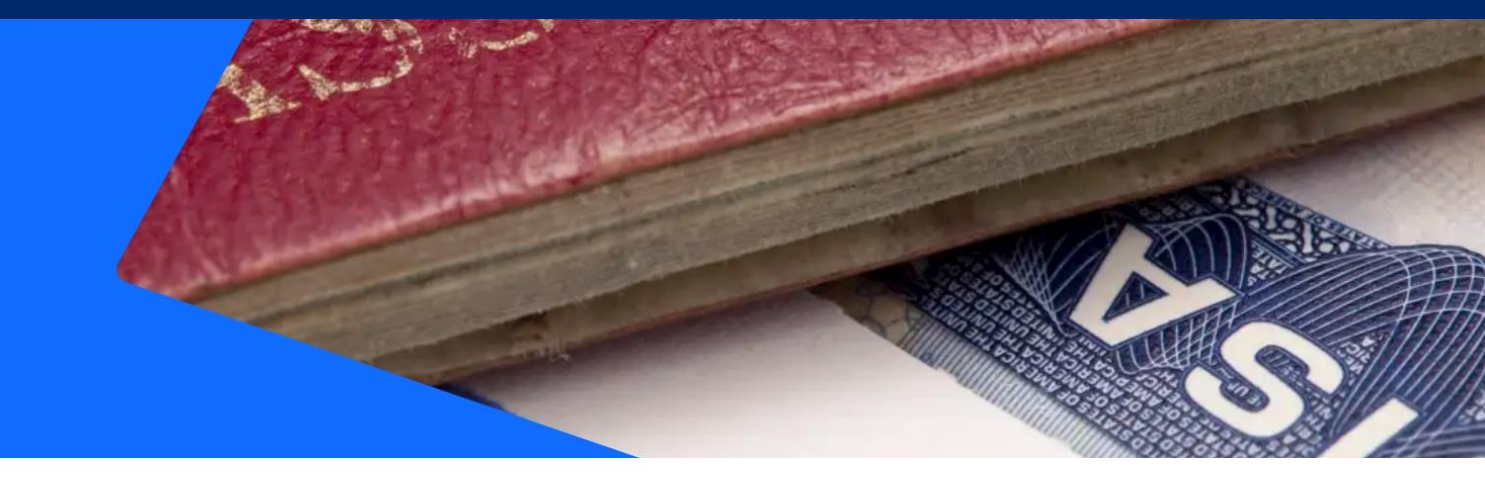

## Please provide your information before you travel

We're now required by the UK government to collect Advance Passenger Information (API) for you and anyone else on your booking before you travel to/from the UK.

You won't be able to get your tickets until you've completed this information.

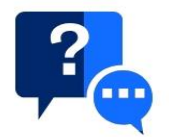

#### What is Advance Passenger Information (API)?

Advance Passenger Information (API) is required by the UK government for people leaving or entering the UK, as part of their border control measures.

You and everyone on your booking must provide the following information as it appears on your travel document (in most cases, your passport):

- Full name
- Date of birth
- Gender
- Nationality
- Travel document type
- Travel document number
- Travel document country of issue
- Travel document expiry date

**Important:** national ID cards can only be used in a limited number of cases. If in doubt, please use your passport or <u>check if you're eligible to use your national ID card</u> before completing your API.

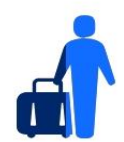

#### Who needs to provide their API?

Everyone who has booked a Eurostar ticket to or from London. API is not needed for children under 4 who travel without a ticket on an adult's lap. But if you have booked a ticket for a child under 4, you will need to complete their API too.

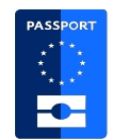

#### How do I provide my API?

You need to go to <u>Manage your booking</u> to provide your API. Enter your booking reference and last name to access your travel details, then follow the instructions.

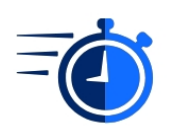

#### When do I need to provide my API?

You need to provide your API as soon as possible before departure. You won't be able to collect your tickets until you do.

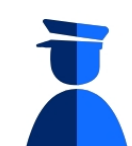

# Do I still need to bring my passport and/or travel documents when travelling?

Yes, you do. Your passport (or other valid travel document) will be checked by border staff at the station before departure. Please get to the station at the <u>recommended arrival time</u> to ensure you have enough time for ticket, security and border checks.

**Important:** UK border rules are changing. You may need an Electronic Travel Authorisation (ETA) if you don't currently need a visa to enter the UK. Make sure you have everything you need well ahead of your journey. Otherwise, you won't be allowed to travel. <u>Find out more</u>.

#### 1 - Go to https://www.eurostar.com/uk-en

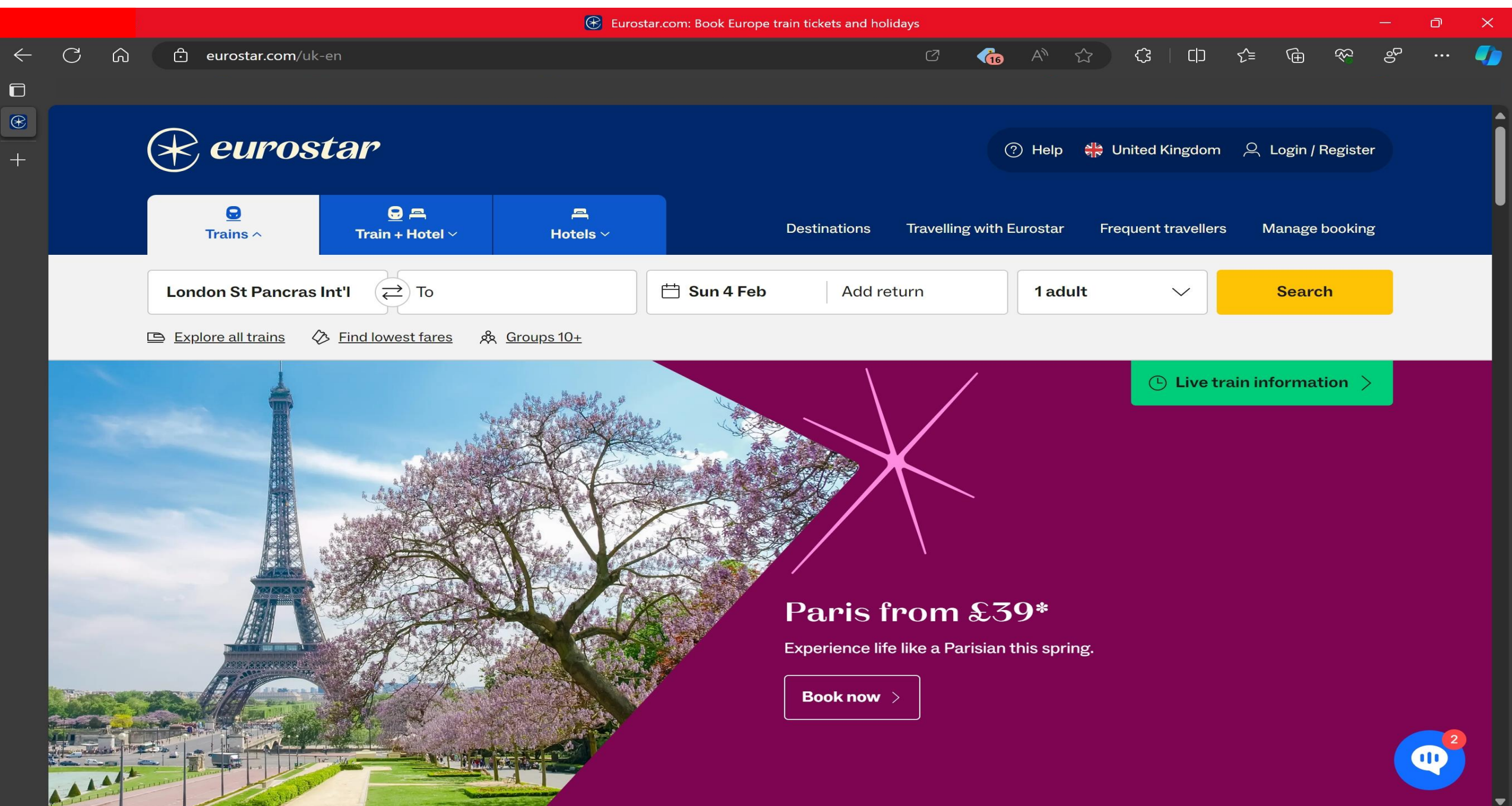

#### 2 - Click on Manage Booking

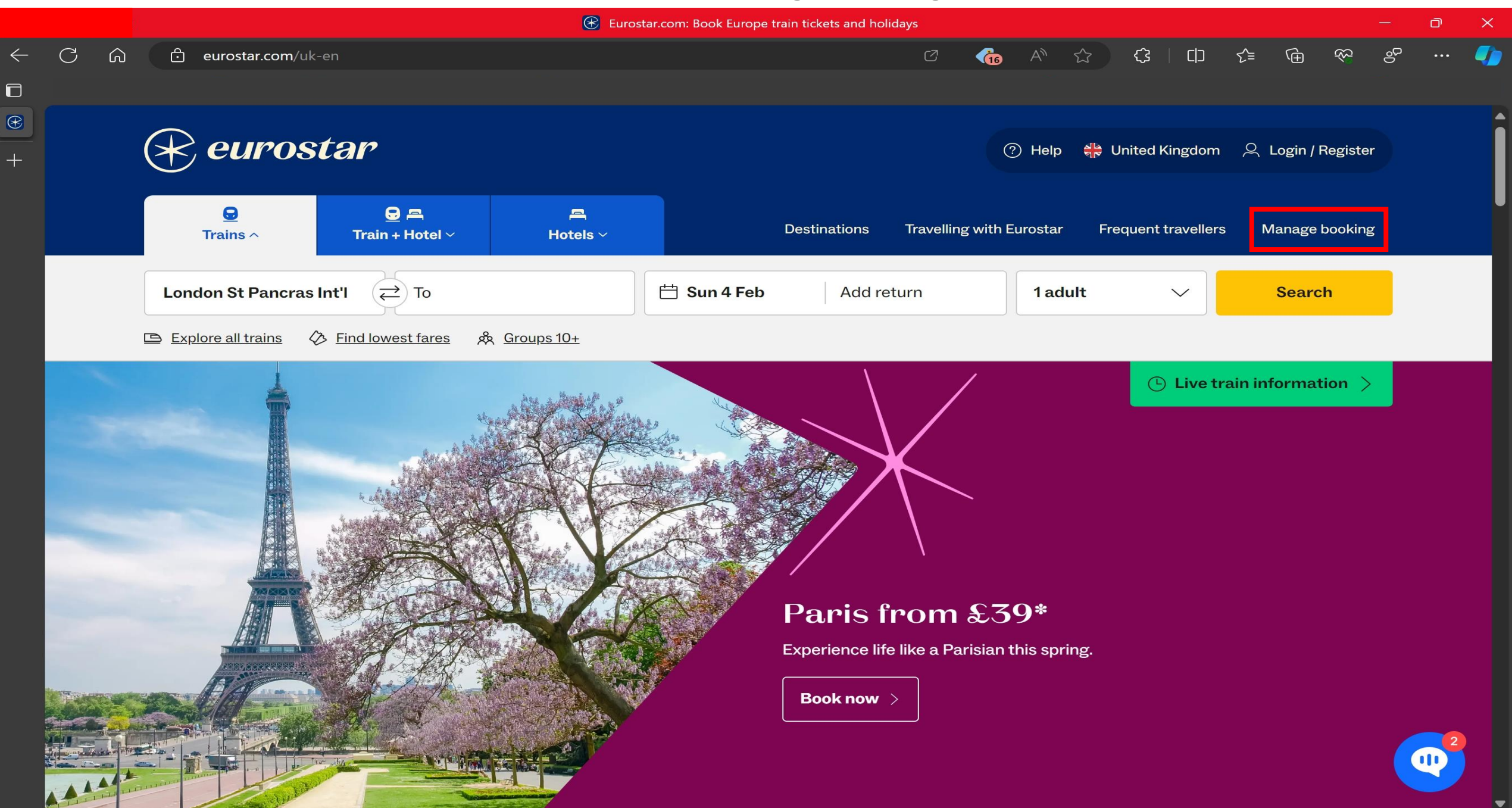

#### 3 – Enter Booking Reference and Surname and click view booking

|                               |   |                                                                      |                                  |            |                         | 🕑 Eurost             | tar.com: Book Eu | rope train tickets and ho | lidays     |            |         |       |            |                     |     |         |                | —  | O | × |
|-------------------------------|---|----------------------------------------------------------------------|----------------------------------|------------|-------------------------|----------------------|------------------|---------------------------|------------|------------|---------|-------|------------|---------------------|-----|---------|----------------|----|---|---|
| $\leftarrow$                  | C | ഹ                                                                    | eurostar.com/uk                  | -en        |                         |                      |                  |                           | Ø          | <b>(16</b> | A»      | ☆     | <b>(</b> ] | C) ()               | ל≡  | Ð,      | <del>?</del> ? | ÷  |   | - |
|                               |   |                                                                      |                                  |            |                         |                      |                  |                           |            |            |         |       |            |                     |     |         |                |    |   |   |
| <ul><li>€</li><li>+</li></ul> |   |                                                                      | euros                            | tar        |                         |                      |                  |                           |            |            | ) Help  | (쉐는 U | nited Ki   | lingdom             | R   | Login / | / Registe      | ər |   |   |
|                               |   |                                                                      | G<br>Trains ^                    | (<br>Train | <b>9 프</b><br>+ Hotel ~ | <b>⊟</b><br>Hotels ∨ |                  | Destinations              | Travellin  | g with E   | urostar | Fre   | quent t    | raveller            | s N | Manage  | e bookin       | ıg |   |   |
|                               |   |                                                                      | Find your booki                  | ng         | Booking re              | eference             |                  | Last name (of any         | , passenge | :r)        |         |       |            |                     |     |         |                |    |   |   |
|                               |   | Get tickets, make chan<br>your jouney and view y<br>payment details. | iges to<br>'our                  | A1112      | 21                      |                      | Example          |                           |            |            |         |       | View       | <mark>/ book</mark> | ing |         |                |    |   |   |
|                               |   |                                                                      | Exchanges, e-vouchers<br>refunds | s and      |                         |                      |                  |                           |            |            |         |       |            |                     |     |         |                |    |   |   |

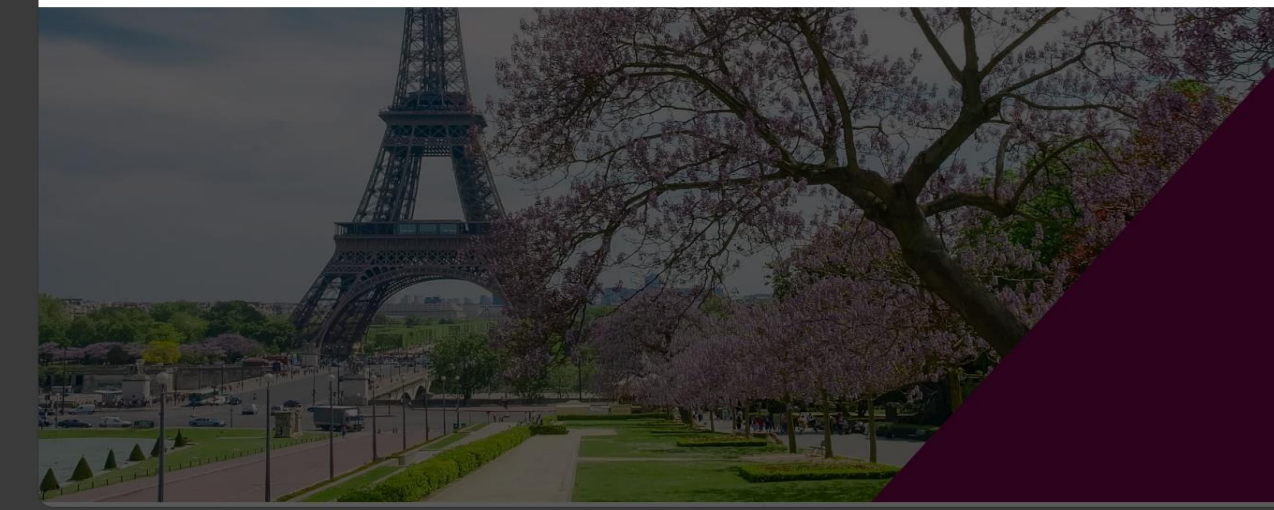

#### Paris from £39\*

Experience life like a Parisian this spring.

Book now

#### 4 – Find Name and Click on the arrow next to information required

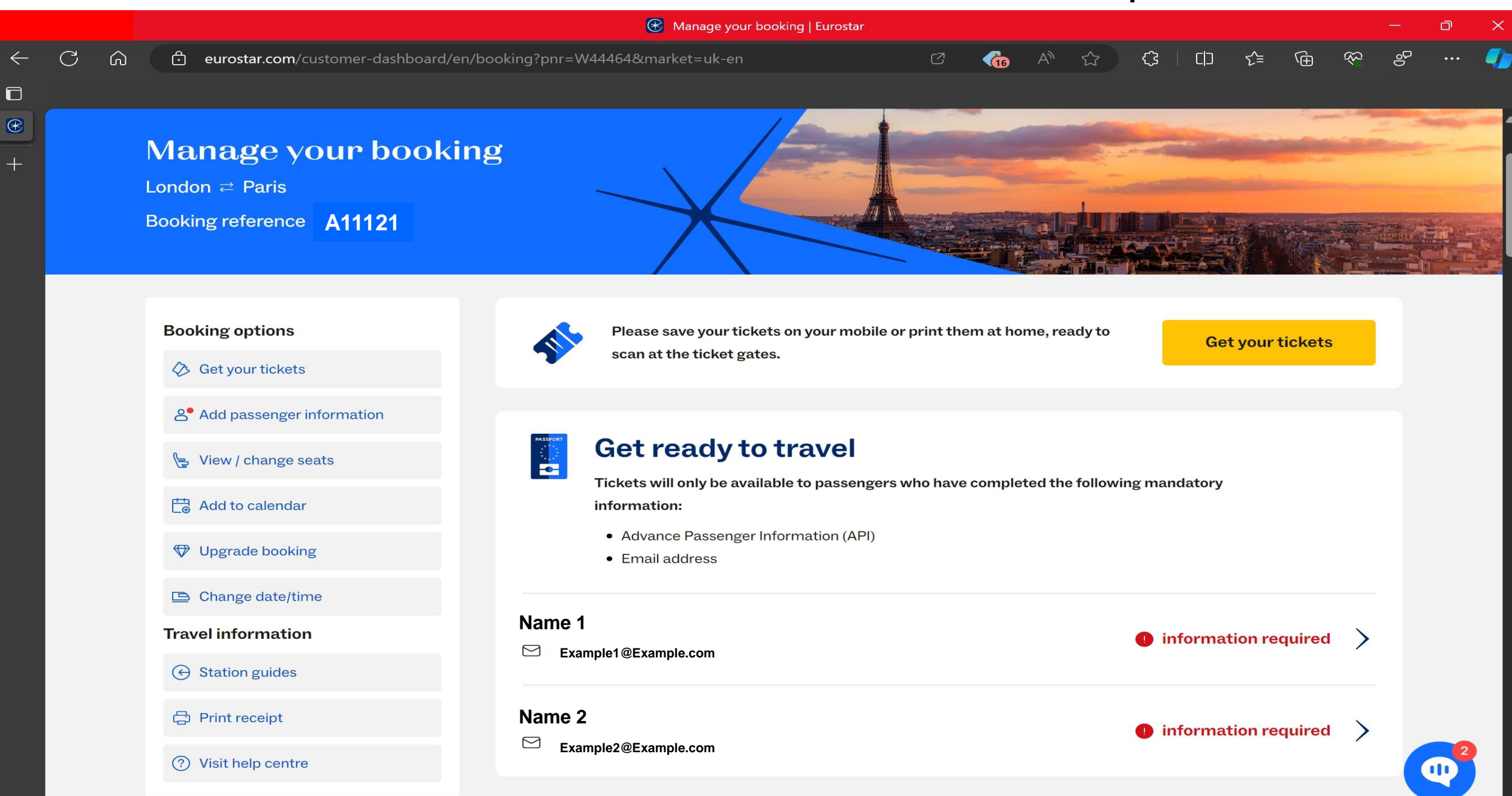

#### 5 – Again Find Name and Click on the arrow next to information required

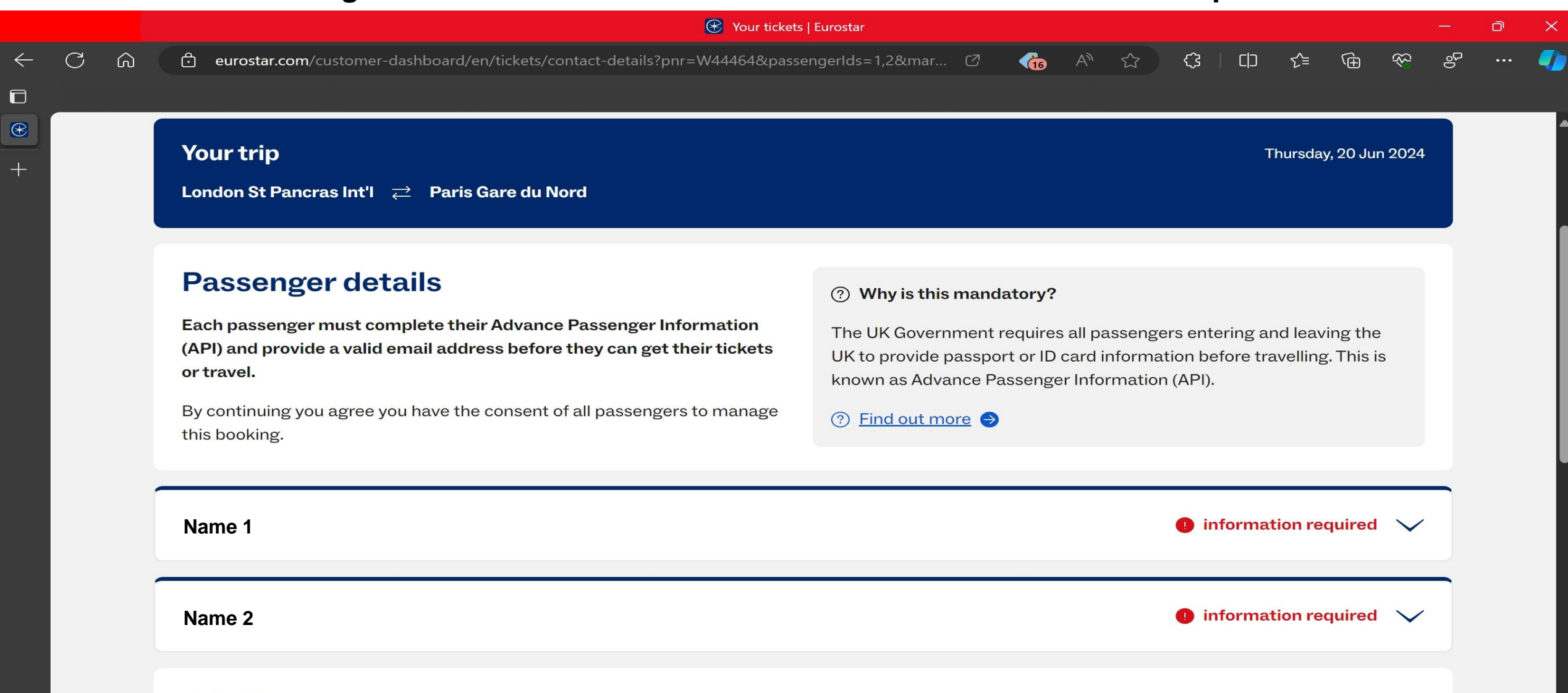

#### **Additional passengers**

Are there any infants aged 0-3 years travelling as part of this booking who have not had a seat booked for them and are not listed above?

Add child

# 6 – Select Travel document type and select Passport

|        |                            | 🛞 Your tickets   Eurostar                                                                                           |          | D |  |
|--------|----------------------------|----------------------------------------------------------------------------------------------------|----------|---|--|
| ۍ<br>ا | eurostar.com/customer-dasl | hboard/en/tickets/contact-details?pnr=W44464&passengerIds=1,2&mar 🛽 🖓 🏠 🏠 🕻 🗋 🎓 🏵                                   | °C<br>2  |   |  |
|        |                            |                                                                                                    |          |   |  |
|        |                            |                                                                                                    |          |   |  |
|        | Name 1                     | 🕕 information required 🦯                                                                                            | <b>`</b> |   |  |
|        |                            |                                                                                                    |          |   |  |
|        | 🔗 Contact detai            | ls                                                                                                    |          |   |  |
|        | We only use these details  | te emeil veur tieket tell veu ebeut env ebengee te veur jeurnev, er keen veu undeted during e delev er dieruntien   |          |   |  |
|        | we only use these details  | to email your ticket, tell you about any changes to your journey, or keep you updated during a delay or disruption. |          |   |  |
|        | Email                      | Mobile number (optional)                                                                                            |          |   |  |
|        |                            | +44 V Save contact details                                                                                          |          |   |  |
|        |                            |                                                                                                    |          |   |  |
|        | Advance Passen             | over Information                                                                                                    |          |   |  |
|        | Please complete exact      | tly as it appears in your travel document.                                                                          |          |   |  |
|        | Travel document type       |                                                                                                    |          |   |  |
|        |                            |                                                                                                    |          |   |  |
|        | Select                     |                                                                                                    |          |   |  |
|        | Travel document number     | Travel document issuing country                                                                                     |          |   |  |
|        |                            |                                                                                                    |          |   |  |
|        |                            | Select                                                                                                    |          |   |  |
|        |                            | Select                                                                                                    |          |   |  |
|        | Expiry date                | Select                                                                                                    |          |   |  |

#### 7 – Enter Passport number into the Travel document number box

|     |                                                                   |                           | 🛞 Your tickets               | Eurostar                |            |               |            |            |          |                                              |   | đ |   |
|-----|-------------------------------------------------------------------|---------------------------|------------------------------|-------------------------|------------|---------------|------------|------------|----------|----------------------------------------------|---|---|---|
| C G | eurostar.com/customer-das                                         | hboard/en/tickets/contact | ct-details?pnr=W44464&passe  | ngerlds=1,2&mar 🖒       | <b>615</b> | A* 🖒          | ¢          | ロ イ        | ≡ (⊕     | ₹ <u>₹</u> }                                 | ę |   | • |
|     | ~                                                                 |                           |                              |                         |            |               |            |            |          |                                              |   |   | ł |
|     | Name 1                                                            |                           |                              |                         |            |               | 🌒 inf      | formation  | required | <b>,                                    </b> |   |   |   |
|     | 📀 Contact detai                                                   | ls                        |                              |                         |            |               |            |            |          |                                              |   |   |   |
|     | We only use these details                                         | to email your ticket, tel | ell you about any changes to | your journey, or keep y | /ou upd    | ated during a | a delay or | disruptior | ۱.       |                                              |   |   |   |
|     | Email                                                             | Mobile nun                | mber (optional)              |                         |            |               |            |            |          |                                              |   |   |   |
|     |                                                                   | +44                       | $\sim$                       | Save contact detai      | ls         |               |            |            |          |                                              |   |   |   |
|     | Advance Passer     Please complete exact     Travel document type | ger Information           | ו<br>ur travel document.     |                         |            |               |            |            |          |                                              |   |   |   |
|     | Select                                                            | $\checkmark$              |                              |                         |            |               |            |            |          |                                              |   |   |   |
|     | Travel document number                                            |                           | Travel document issuing      | country                 |            |               |            |            |          |                                              |   |   |   |
|     |                                                                   |                           | Select                       | $\sim$                  |            |               |            |            |          |                                              |   |   |   |
|     | Expiry date                                                       |                           |                              |                         |            |               |            |            |          |                                              |   |   |   |
|     | Day Month Year                                                    |                           |                              |                         |            |               |            |            |          |                                              |   |   |   |

# 8 – Select United Kingdom in the Travel document issuing country box

|     |        |     |       |               |         |              |           |              |         |            | 🛞 Υοι      | ur tickets | Eurostar   |             |         |          |        |         |              |           |         |        |         | — | Ø | × |
|-----|--------|-----|-------|---------------|---------|--------------|-----------|--------------|---------|------------|------------|------------|------------|-------------|---------|----------|--------|---------|--------------|-----------|---------|--------|---------|---|---|---|
| - ( | ۍ<br>۲ | ລ ( | 🗇 et  | urostar.com/c | ustome  | r-dashboard  | d/en/tick | kets/conta   | act-de  | letails?pı | onr=W44464 | 4&passe    | ngerlds=   | 1,2&mar     | Ø       | <b>6</b> | A»     |         | ¢            |           | £≣      | œ      | <u></u> | Š |   | - |
| 5   |        |     |       |               |         |              |           |              |         |            |            |            |            |             |         |          |        |         |              |           |         |        |         |   |   |   |
|     |        | -   |       |               |         |              |           |              |         |            |            |            |            |             |         |          |        |         |              |           |         |        |         | _ |   |   |
| +   |        |     | Narr  | 1e 1          |         |              |           |              |         |            |            |            |            |             |         |          |        |         | <b>()</b> ii | nforma    | tion re | quired |         |   |   |   |
|     |        |     | ę     | Conta         | act de  | etails       |           |              |         |            |            |            |            |             |         |          |        |         |              |           |         |        |         |   |   |   |
|     |        |     | W     | e only use th | nese de | tails to em  | nail your | r ticket, te | ell yo  | ou abou    | ut any cha | anges to   | o your jou | urney, or k | eep yo  | ou updat | ted du | iring a | delay c      | or disrup | otion.  |        |         |   |   |   |
|     |        |     | Er    | nail          |         |              | 1         | Mobile nu    | umbe    | per (opti  | ional)     |            |            |             |         |          |        |         |              |           |         |        |         |   |   |   |
|     |        |     |       |               |         |              |           | +44          | $\sim$  |            |            |            | Save       | contact o   | letails |          |        |         |              |           |         |        |         |   |   |   |
|     |        |     |       |               |         |              |           |              |         | 1          |            |            |            |             |         |          |        |         |              |           |         |        |         |   |   |   |
|     |        |     |       | Advance       | e Pas   | senger       | Infor     | matio        | n       |            |            |            |            |             |         |          |        |         |              |           |         |        |         |   |   |   |
|     |        |     |       | Please com    | plete o | exactly as i | it appe   | ars in yo    | our tra | ravel do   | ocument.   |            |            |             |         |          |        |         |              |           |         |        |         |   |   |   |
|     |        |     | Trave | Idocument     | type    |              |           |              |         |            |            |            |            |             |         |          |        |         |              |           |         |        |         |   |   |   |
|     |        |     | Sel   | Select        |         |              |           |              |         |            |            |            |            |             |         |          |        |         |              |           |         |        |         |   |   |   |
|     |        |     | Trave | l document    | numbe   | r            |           |              | Т       | Travel d   | locument   | issuing    | country    |             |         |          |        |         |              |           |         |        |         |   |   |   |
|     |        |     |       |               |         |              |           |              |         | Selec      | ct         |            |            |             | $\sim$  |          |        |         |              |           |         |        |         |   |   |   |
|     |        |     | Expir | y date        |         |              |           |              |         |            |            |            |            |             |         |          |        |         |              |           |         |        |         |   |   |   |
|     |        |     | Day   | Month         | n Y     | ear          |           |              |         |            |            |            |            |             |         |          |        |         |              |           |         |        |         |   |   |   |
|     |        |     |       |               |         |              |           |              |         |            |            |            |            |             |         |          |        |         |              |           |         |        |         |   |   |   |

-

# 9 – Enter Passport Expiry date into Expiry date box

|     |        | Your tickets   Eurostar                                                                                                    | × |
|-----|--------|----------------------------------------------------------------------------------------------------|---|
| ← C | ۍ<br>ا | 🙃 eurostar.com/customer-dashboard/en/tickets/contact-details?pnr=W44464&passengerIds=1,2&mar 🖄 👘 A 🏠 🛟 Ӷ 🖓 🌾 🖗 🥙 …                                            |   |
|     |        |                                                                                                    |   |
| •   |        |                                                                                                    |   |
| +   |        | Name 1                                                                                                    |   |
|     |        | Contact details We only use these details to email your ticket, tell you about any changes to your journey, or keep you updated during a delay or disruption. |   |
|     |        | Email Mobile number (optional)   +44    Save contact details                                                                                                  |   |
|     |        | Advance Passenger Information     Please complete exactly as it appears in your travel document.  Travel document type                                        |   |
|     |        | Select $\checkmark$                                                                                                    |   |
|     |        | Travel document number     Travel document issuing country       Select     ✓                                                                                 |   |
|     |        | Expiry date       For example, 1 <sup>st</sup> January 2000         Day       Month       Year         Enter 01       01       2000                           |   |

### 10 – Enter First and Last name in name boxes

|        |                                                      | Your tickets   Eurostar                         |        |          |             |         |          |          |           |         |               |    | đ |
|--------|------------------------------------------------------|-------------------------------------------------|--------|----------|-------------|---------|----------|----------|-----------|---------|---------------|----|---|
| ۍ<br>۲ | eurostar.com/customer-dashboard/en/tickets/cont      | act-details?pnr=W44464&passengerlds=1,2&mar     | . Ø    | <b>1</b> | A»          | ☆       | <u>्</u> | 3   C D  | 5€        | œ       | <del>??</del> | පි |   |
|        |                                                      |                                                 |        |          |             |         |          |          |           |         |               |    |   |
|        | First name                                           | Last name                                       |        | _        |             |         |          |          |           |         |               |    |   |
|        |                                                      |                                                 |        |          |             |         |          |          |           |         |               |    |   |
|        | Nationality                                          | Gender                                          |        |          |             |         |          |          |           |         |               |    |   |
|        | Select ~                                             | Select                                          | $\sim$ |          |             |         |          |          |           |         |               |    |   |
|        |                                                      | j                                               |        |          |             |         |          |          |           |         |               |    |   |
|        | Date of birth                                        |                                                 |        |          |             |         |          |          |           |         |               |    |   |
|        | For example: 27 5 2003                               |                                                 |        |          |             |         |          |          |           |         |               |    |   |
|        |                                                      |                                                 |        |          |             |         |          |          |           |         |               |    |   |
|        |                                                      |                                                 |        |          |             |         |          |          |           |         |               |    |   |
|        | Save passenger information                           |                                                 |        |          |             |         |          |          |           |         |               |    |   |
|        |                                                      |                                                 |        |          |             |         |          |          |           |         |               |    |   |
| -      |                                                      |                                                 |        |          |             |         |          |          |           |         |               | _  |   |
|        | Name 2                                               |                                                 |        |          |             |         | 0        | ) inform | nation re | ∍quired | × 1           |    |   |
|        |                                                      |                                                 |        |          |             |         |          |          |           |         |               |    |   |
|        | Additional passengers                                |                                                 |        |          |             |         |          |          |           |         |               |    |   |
|        |                                                      |                                                 | pooked | for the  | anr anr     | d are r | ot list  | ed abov  | (e?       |         |               |    |   |
|        | Are there any intants aged U-3 years travelling as k | part of this booking who have not had a seat b. |        | 101      | A R R WAR . | A       |          | UL Lun   |           |         |               |    |   |
|        | Are there any infants aged 0-3 years travening as    | part of this booking who nave not had a seat r. | Secret |          |             |         |          |          |           |         |               |    |   |

-

< Back to your booking

## 11 – Select United Kingdom in the Nationality box

|     |                                                                                          | Your tickets   Eurostar                               |            |       |         |          |        |         |         |           | -   | o |
|-----|------------------------------------------------------------------------------------------|-------------------------------------------------------|------------|-------|---------|----------|--------|---------|---------|-----------|-----|---|
| C A | eurostar.com/customer-dashboard/en/tickets/cont                                          | act-details?pnr=W44464&passengerIds=1,2&mar 🕑         | <b>(16</b> | A»    | 1       | ¢        | כןס    | £≘      | ٦.<br>H | <b>~~</b> | ୍ଟି |   |
|     | First name                                                                               | Last name                                             |            |       |         |          |        |         |         |           |     |   |
|     | Nationality<br>Select ~                                                                  | Gender<br>Select ~                                    |            |       |         |          |        |         |         |           |     |   |
|     | Date of birth         For example: 27 5 2003         Day       Month       Year          |                                                       |            |       |         |          |        |         |         |           |     |   |
|     | Name 2                                                                                   |                                                       |            | _     |         | 1 in     | nforma | tion re | quired  | ~         | -   |   |
|     | Additional passengers<br>Are there any infants aged 0-3 years travelling as<br>Add child | part of this booking who have not had a seat booked f | for then   | n and | are not | t listed | above? | ?       |         |           |     |   |

#### 12 – Select Gender in the Gender Box

|       |                                                                                                    | Your tickets   Eurostar                          |          |         |       |          |              |          |          |        |              |   | Ø | > |
|-------|----------------------------------------------------------------------------------------------------|--------------------------------------------------|----------|---------|-------|----------|--------------|----------|----------|--------|--------------|---|---|---|
| - C ଲ | eurostar.com/customer-dashboard/en/tickets/cor                                                                                     | itact-details?pnr=W44464&passengerIds=1,2&mar    | ß        | 1       | A٩    | ☆        | ¢            | ן כס     | £≡       | œ      | <del>%</del> | ę |   |   |
|       | First name     Nationality   Select     Date of birth   For example: 27 5 2003   Day   Month   Year     Save passenger information | Last name<br>Gender<br>Select                    |          |         |       |          |              |          |          |        |              |   |   |   |
|       | Name 2                                                                                                    |                                                  |          |         |       |          | <b>()</b> ii | nforma   | ation re | quired | 1 V          |   |   |   |
|       | Additional passengers<br>Are there any infants aged 0-3 years travelling as<br>Add child                                           | s part of this booking who have not had a seat b | ooked fc | or ther | m and | t are nc | ot listed    | i above' | ?        |        |              |   |   |   |

#### 13 – Enter Date of birth into the Date of birth boxes

|                            |   |   |                                         |                  | 🛞 Your tickets   Eurostar                      |         |            |       |        |           |         |          |         |              | - | O | > |
|----------------------------|---|---|-----------------------------------------|------------------|------------------------------------------------|---------|------------|-------|--------|-----------|---------|----------|---------|--------------|---|---|---|
| $\leftarrow$               | C | ඛ | eurostar.com/customer-dashboard/en      | /tickets/contact | t-details?pnr=W44464&passengerIds=1,2&mar      | Ø       | <b>(16</b> | A»    | ☆      | ¢         | ן כןס   | ర్≡      | ٦<br>آ  | <del>%</del> | ÷ |   |   |
| 3                          |   |   |                                         |                  |                                                |         |            |       |        |           |         |          |         |              |   |   |   |
| $   \mathbf{\widehat{F}} $ |   |   | First name                              | ]                | Last name                                      |         |            |       |        |           |         |          |         |              |   |   |   |
| +                          |   |   |                                         |                  |                                                |         |            |       |        |           |         |          |         |              |   |   |   |
|                            |   |   | Nationality                             |                  | Gender                                         |         |            |       |        |           |         |          |         |              |   |   |   |
|                            |   |   | Select                                  | $\sim$           | Select                                         | $\sim$  |            |       |        |           |         |          |         |              |   |   |   |
|                            |   |   | Date of birth                           |                  |                                                |         | J          |       |        |           |         |          |         |              |   |   |   |
|                            |   |   | For example: 27 5 2003                  |                  |                                                |         |            |       |        |           |         |          |         |              |   |   |   |
|                            |   |   | Day Month Year                          |                  |                                                |         |            |       |        |           |         |          |         |              |   |   |   |
|                            |   |   |                                         |                  |                                                |         |            |       |        |           |         |          |         |              |   |   |   |
|                            |   |   |                                         |                  |                                                |         |            |       |        |           |         |          |         |              |   |   |   |
|                            |   |   | Save passenger information              |                  |                                                |         |            |       |        |           |         |          |         |              |   |   |   |
|                            |   |   |                                         |                  |                                                |         |            |       |        |           |         |          |         |              |   |   |   |
|                            |   |   | Name 2                                  |                  |                                                |         |            |       |        | 🚺 i       | informa | ation re | equirer | d 🗸          |   |   |   |
|                            |   |   |                                         |                  |                                                |         |            |       |        |           |         |          |         |              |   |   |   |
|                            |   |   | Additional passenger                    | rs               |                                                |         |            |       |        |           |         |          |         |              |   |   |   |
|                            |   |   | Are there any infants aged 0-3 years tr | ravelling as pa  | art of this booking who have not had a seat br | ooked f | for ther   | m and | are no | ot listed | l above | ;?       |         |              |   |   |   |
|                            |   |   | + Add child                             |                  |                                                |         |            |       |        |           |         |          |         |              |   |   |   |
|                            |   |   |                                         |                  |                                                |         |            |       |        |           |         |          |         |              |   |   |   |

# 14 – Click on the Save passenger information box and your done

|       |   |                                                                                                    | 🛞 Your tickets   Eurostar                      |                                       |              |       |         |          |         |          |        |          | - | o |  |
|-------|---|----------------------------------------------------------------------------------------------------|------------------------------------------------|---------------------------------------|--------------|-------|---------|----------|---------|----------|--------|----------|---|---|--|
| - C G | ඛ | eurostar.com/customer-dashboard/en/tickets/conta                                                                                 | ict-details?pnr=W44464&passengerIds=1,2&mar    | . C                                   | <b>(16</b> ) | AN    | ☆       | ) (3     | ן כןס   | €≣       | Ĥ      | <b>8</b> | Ŷ |   |  |
|       |   | First name   Mationality   Select   Date of birth   For example: 27 5 2003     Day   Month   Year     Save passenger information | Last name<br>Gender<br>Select                  | · · · · · · · · · · · · · · · · · · · |              |       |         |          |         |          |        |          |   |   |  |
|       |   | Name 2                                                                                                    |                                                |                                       |              |       |         | 0        | inform  | ation re | equire | d 🗸      | 1 |   |  |
|       |   | Additional passengers<br>Are there any infants aged 0-3 years travelling as p<br>Add child                                       | part of this booking who have not had a seat b | booked f                              | for ther     | m and | l are n | ot liste | d above | ∋?       |        |          |   |   |  |

-